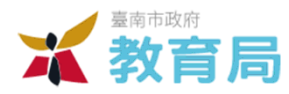

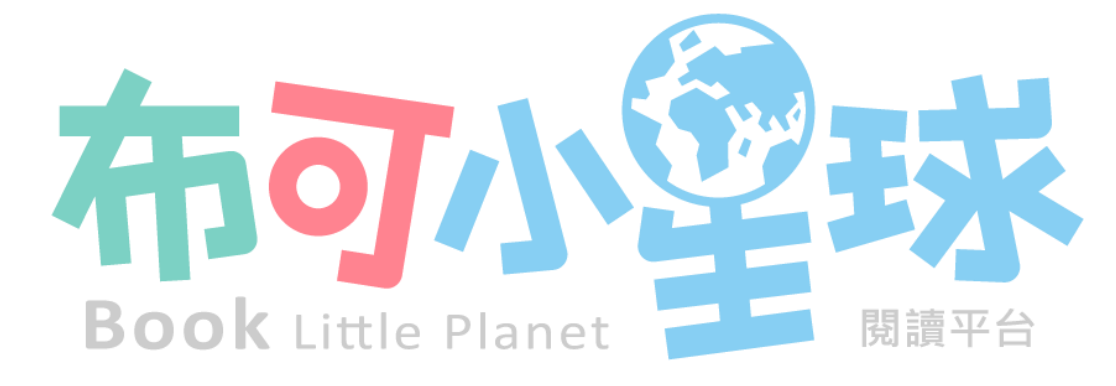

# 快速入門指引

目次

| 單元                                | 頁碼 |
|-----------------------------------|----|
| 一、相關網站                            | 3  |
| 二、[人事]開通園所[幼兒園管理者]權限              | 3  |
| 三、[幼兒園管理者]確認班級數、設定園所[班級]資料、配發教師權限 | 4  |
| 四、[教師]準備上傳的文字與媒體                  | 6  |
| 五、[教師]尋找圖書                        | 12 |
| 六、[教師]張貼[閱讀紀錄]                    | 14 |
| 七、[教師]查閱班級相關數據與統計                 | 16 |
| 八、[教師]編輯或刪除[閱讀紀錄]                 | 19 |
| 九、[幼兒園管理者]查閱園所相關數據與統計             | 20 |

#### 一、相關網站

- 1. [布可小星球]: <u>https://kread.tn.edu.tw/</u>
- 2、 [教育局認證系統]: <u>https://epassport.tn.edu.tw/</u>

#### 二、[人事]開通園所[幼兒園管理者]權限

 由具有管理幼兒園認證系統的人事單位(例如學校人事主任)·來指派[幼兒園管理者] (例如園長)。可管理布可小星球中園所功能的角色名稱為[幼兒園閱讀平台學校管理者] (文後簡稱[幼兒園管理者])。

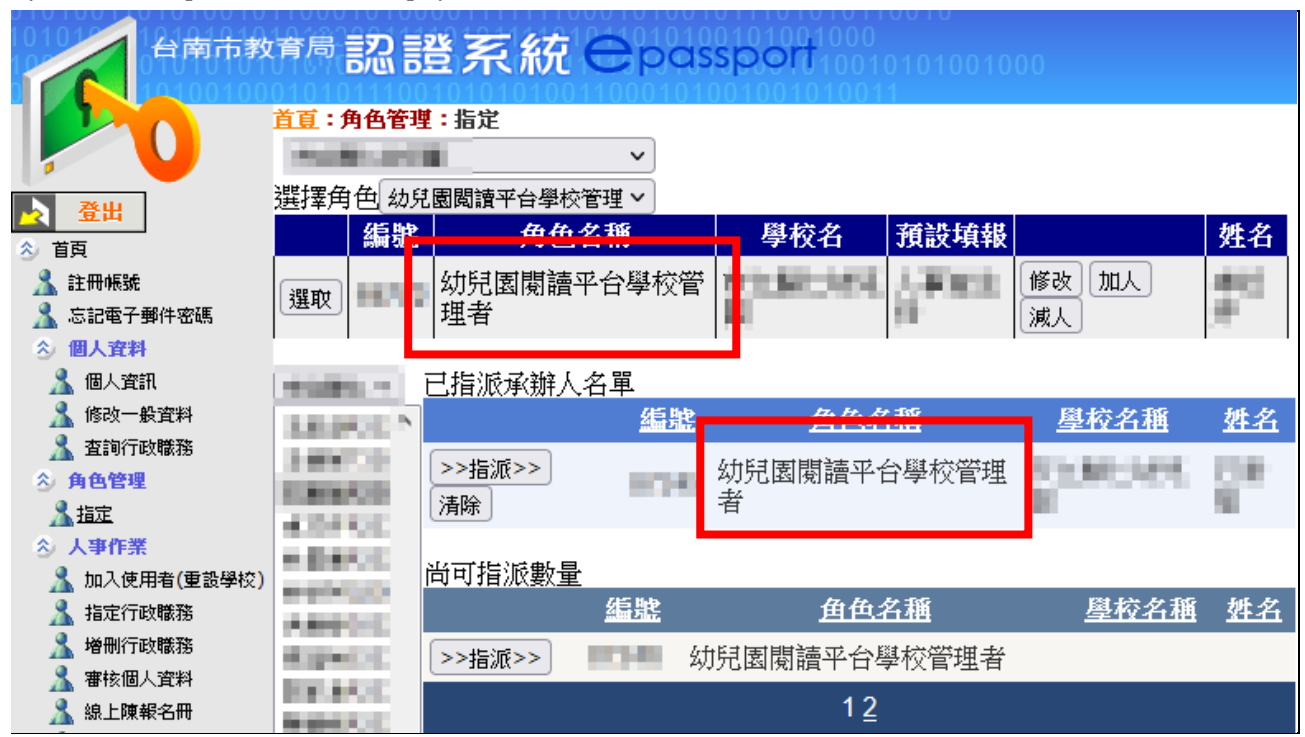

2、 注意事項: [幼兒園閱讀平台學校管理者]可指派多位, 但建議一位。

# 三、[幼兒園管理者]確認班級數、設定園所[班級]資料、配發教師權限

1. [幼兒園管理者]設定完成後,請於平台主選單點選[師長登入],再點選左側[ OpenID 認證服務],使用本局 OpenID 登入。

| ▲                                  | 閱讀布可                                         | 班級資訊                                       | 訊息統計                              |     | 專區                                 | 關於我們                              |                 | 💄 師長登入            |  |
|------------------------------------|----------------------------------------------|--------------------------------------------|-----------------------------------|-----|------------------------------------|-----------------------------------|-----------------|-------------------|--|
| 除以下                                | 「指定身份使用                                      | 特定功能需登入                                    | 外,一般瀏覽者                           | 無須登 | λ.                                 |                                   |                 |                   |  |
| 幼                                  | 兒園管理者與                                       | 與教育局、高國                                    | 中小教師登入                            |     |                                    | 幼兒園斑級                             | 教師登入            |                   |  |
| 以下身<br>特定功<br>1. 幼身<br>教員<br>2. 教育 | 3份使用臺南市<br>功能:<br>記園管理者:管<br>聲資源<br>5局管理者: 植 | i政府教育局Ope<br>管理班級與檢核團                      | nID登入,可使用<br>I所實施狀況、上<br>2、塞核教學咨询 | 傳   | 以下身份 <sup>/</sup><br>1. 幼兒園<br>施狀況 | 使用圜所自建帳號登<br>班級教師:張貼與會<br>、提供圖書評價 | ፮入,可使/<br>管理閱讀紀 | 用特定功能:<br>錄、檢核班級實 |  |
| 2. 获库<br>3. 所有                     | 同個世祖,他<br>自登入者:提供                            | (図主印頁)//////////////////////////////////// | 」 曾仪孙子具//示                        |     | 請輸                                 | 入帳號                               |                 | <b>.</b>          |  |
|                                    |                                              |                                            |                                   |     | 請輸.                                | 入密碼                               |                 | 2                 |  |
| C                                  | Dpen                                         |                                            | 酸育局資訊中心<br>登服務                    |     | ✔ 登/                               |                                   |                 |                   |  |
| 1. 忘言                              | 己帳號密碼請治                                      | 記學校人事                                      |                                   |     | 1. 忘記帳                             | 號密碼請洽詢幼兒園                         | 國管理者            |                   |  |

 2. 登入後從主選單進入[管理專區/園所管理]·並切換至[班級管理]頁籤。此處會呈現 貴園所現有班級列表·下圖範例[編號]陳列有3個班;[班級名稱與教師]稍後設定; 帳號為系統自動提供;請依照編號順序點選[修改班級]·來進入各個班級的權限設定。

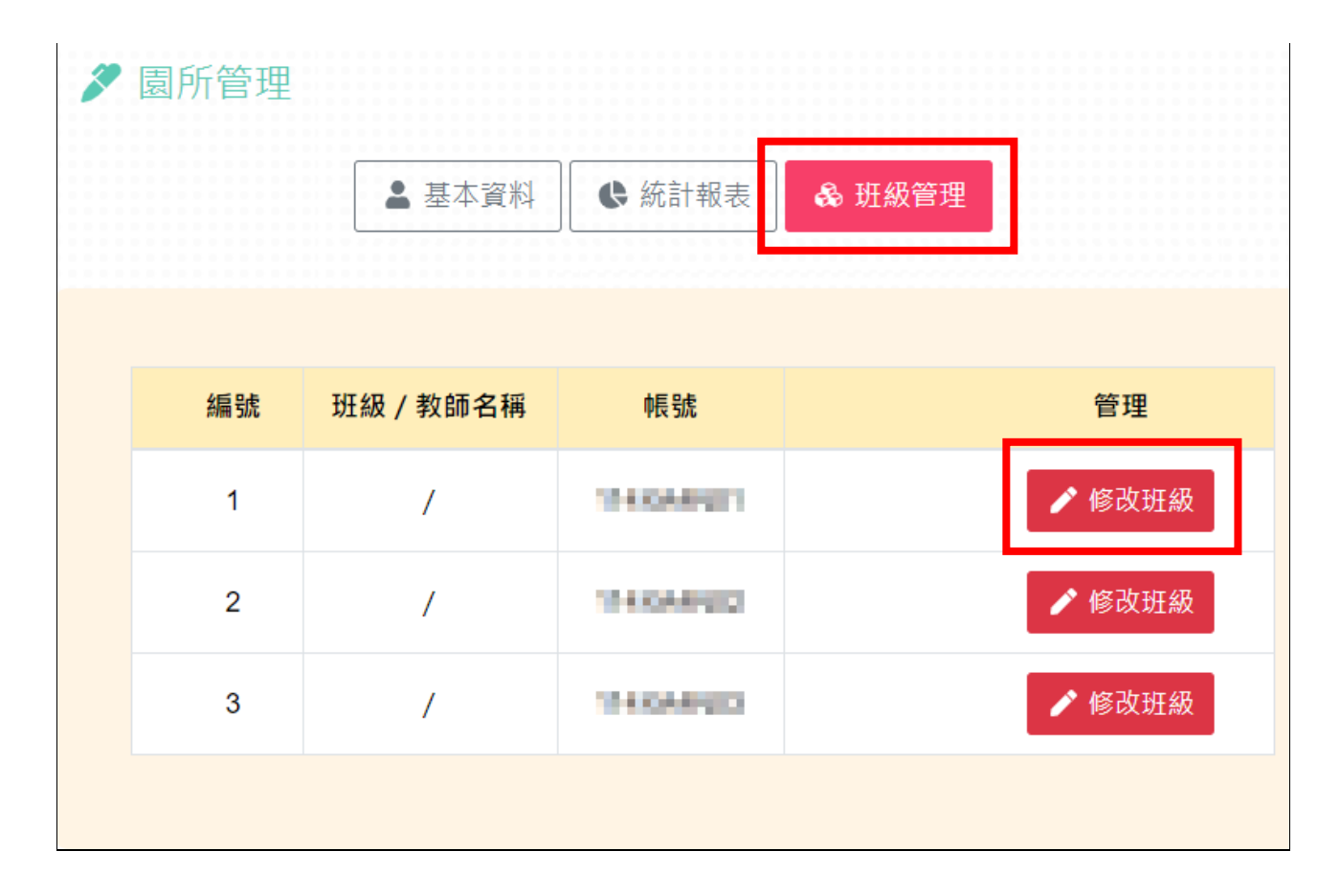

 進入[修改班級]畫面,增加相關資料與權限後,即可將帳號密碼配發給班級教師使用: [班級帳號]:不可變動,請持續移交給下一任教師。

[變更密碼]:請重複輸入兩次6至10碼英、數、符號混和的密碼,未來若教師忘記密

- 碼,可再請[幼兒園管理者]回此處重設密碼。
- [班級名稱]:請輸入此班級的班級名稱,例如白兔班。
- [教師姓名]:請輸入此班級的教師姓名,建議使用真名。
- [班級簡介]:請輸入此班級的簡單介紹。

[扮演人物]:請選擇班級升級過程中,想要扮演的角色(男生或女生),此角色會隨著遊 歷國家而自動更換服飾,並成為班級的代表頭像,未來可隨時進入此介面更換人物。角色故 事請參閱主選單[關於我們/故事進展],並切換至[羊皮上的藏寶圖]頁籤。

[班級代表圖片]:可上傳一張代表班級的情境圖,例如教室圖片。

完成前述設定後點選[確認送出],檢查班級列表中的資訊是否更新,並依序完成其他班

| <u>級。</u>                  |       |            |        |  |
|----------------------------|-------|------------|--------|--|
| ▶ 園所管理                     |       |            |        |  |
|                            | ▲ 基本資 | 料 🛛 🕻 統計報表 | & 班級管理 |  |
|                            |       |            |        |  |
|                            |       |            |        |  |
|                            | 班級基本了 | 資料編輯       |        |  |
| ▲ 班級帳號 •••••               |       |            |        |  |
| ₽ 變更密碼(6至10碼)              | ••••• |            |        |  |
| ☞ 班級名稱 * (10字以內)           |       | 矗 教師姓名 *   |        |  |
| 請輸入班級名稱                    |       | 請輸入教師姓名    |        |  |
| <b>亖 班級簡介 * (1000</b> 字以內) |       | 由 扮演人物 *   |        |  |
| 請輸入班級簡介文字                  |       | 小市         | 小可     |  |

## 四、[教師] 準備上傳的文字與媒體

- 1、 平台 [閱讀紀錄] 可張貼文字、圖片與影片,此步驟說明圖片上傳前的處理程序。
- 2、使用相機或手機拍攝的圖片通常容量都很肥大,會影響圖片上傳和用戶觀看網頁的順暢 度,所以在上傳前務必使用軟體將圖片減肥(平台限制一張圖片須為1MB內),方法又 因圖片所在位置而不同:

#### 圖片在電腦中

先確認圖片已超過 1MB 才需要壓縮,範例圖片為 4.65MB

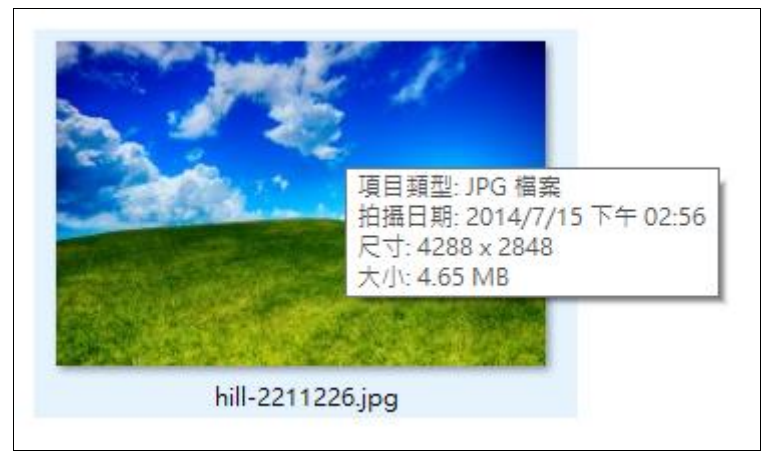

使用 Windows 內建的小畫家開啟上述圖片,如下圖可發現容量超過 1MB 的圖片實際上 都非常大張,這對網頁是無意義的。此時點選 [調整大小和扭曲]按鈕。

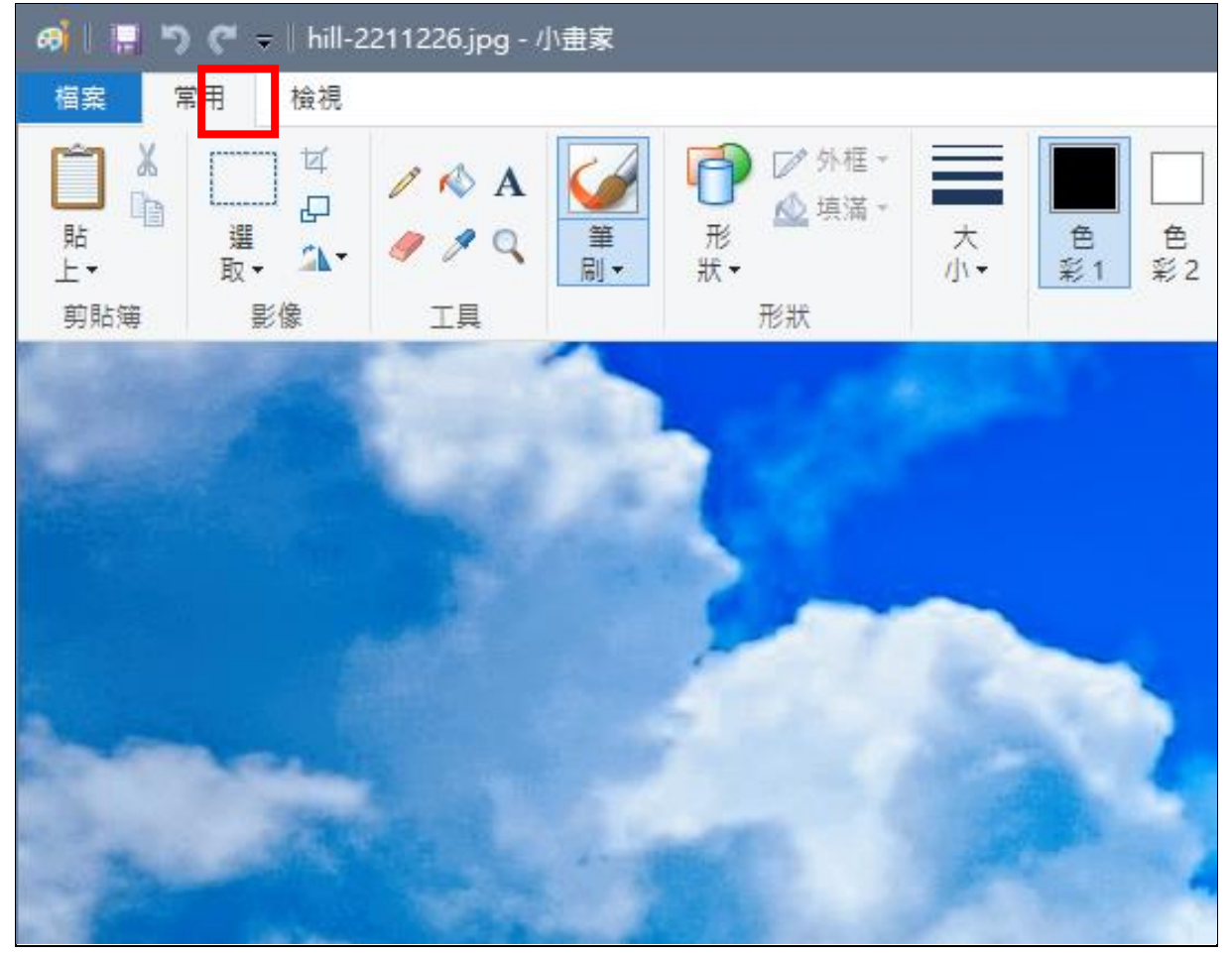

調整圖片大小即可幫圖片減肥,切換為依照[像素],勾選[維持外觀比例],[水平] 改為 800~1000,因為有勾選[維持外觀比例],所以[垂直]會自動調整,接著點選[ 確定]。

| 調整大小及扭               | <del>]</del> 曲    | ×    |
|----------------------|-------------------|------|
| - 調整大小               |                   |      |
| 依照( <u>B</u> ):      | 〇百分比              | ◉像素  |
|                      | 水平( <u>H</u> ):   | 1000 |
| 1                    | 垂直(⊻):            | 664  |
| ☑ 維持外                | ₩.觀比例( <u>M</u> ) |      |
| 扭曲 (度)               |                   |      |
| $\overleftarrow{\ }$ | 水平(0):            | 0    |
| <b>Dt</b>            | 垂直( <u>E</u> ):   | 0    |
| [                    | 確定                | 取消   |

#### 圖片就會縮小如下圖。

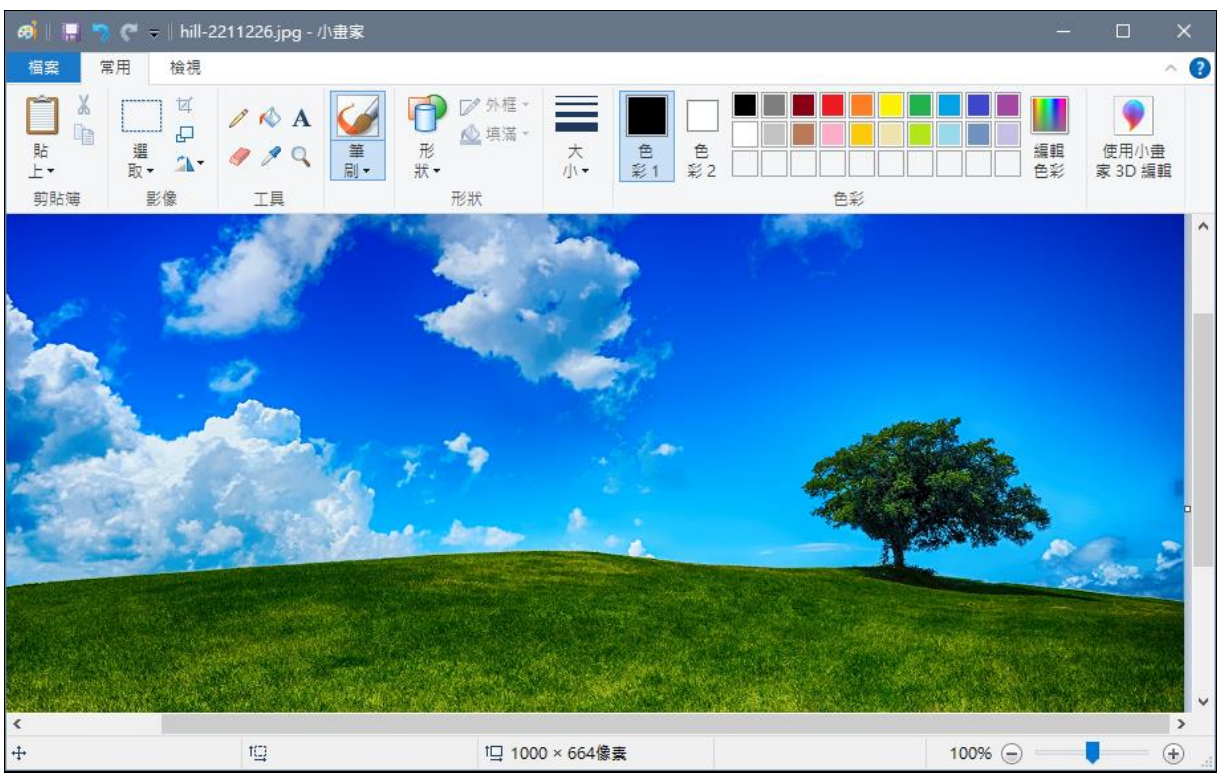

接著執行[檔案/另存新檔/JPG圖片]·將圖片存回電腦上(建議不要覆蓋原來的檔案,另存成一張新圖片)。

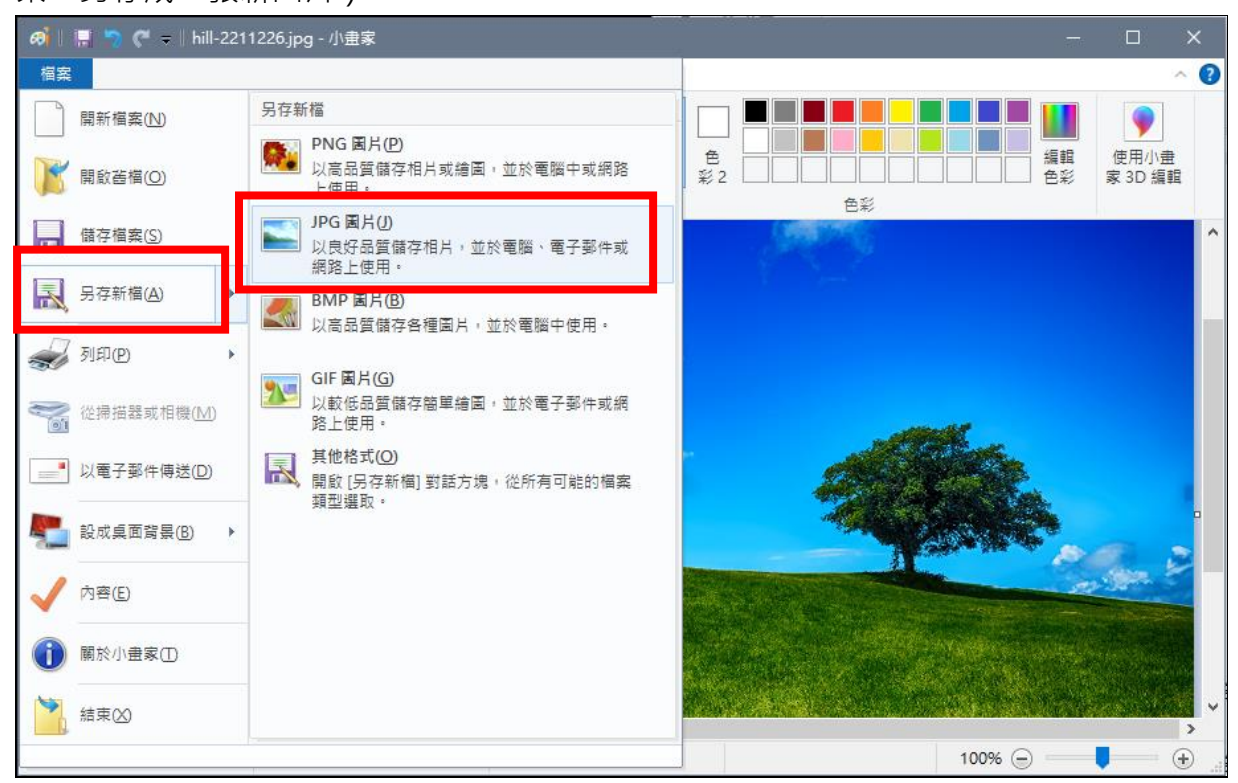

儲存後可發現圖片調整前 4.65MB,減肥後只剩下 339KB,已符合上傳容量條件。

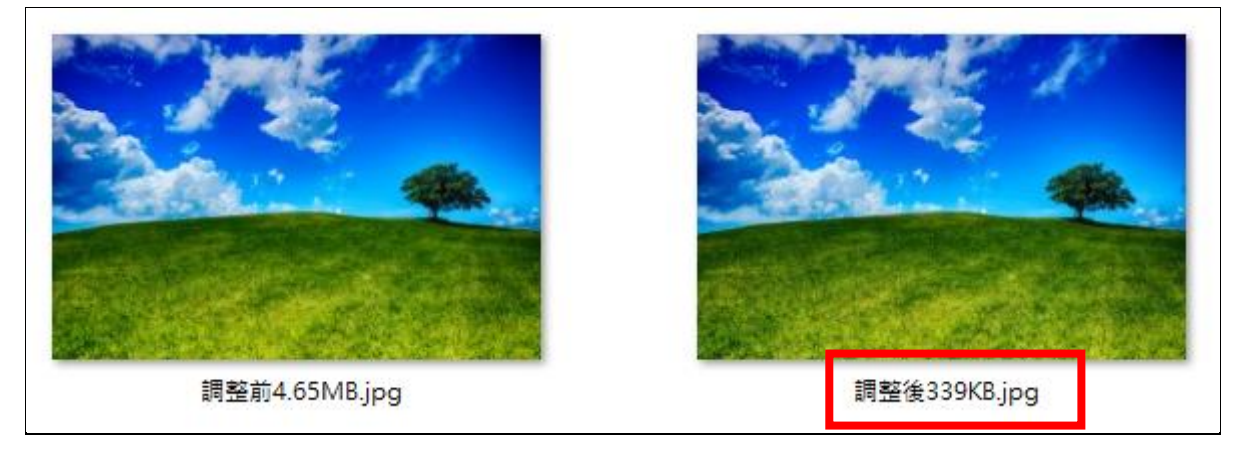

#### 圖片在行動裝置中

使用圖片壓縮 APP 來進行,這類 APP 功能大多類似,以安卓手機 APP [照片壓縮:壓縮 照片和調整照片大小]為例,安裝並開啟 APP 後,點選 [壓縮照片],並複選要同時進行 容量壓縮的照片,接著點選 [下一步]。

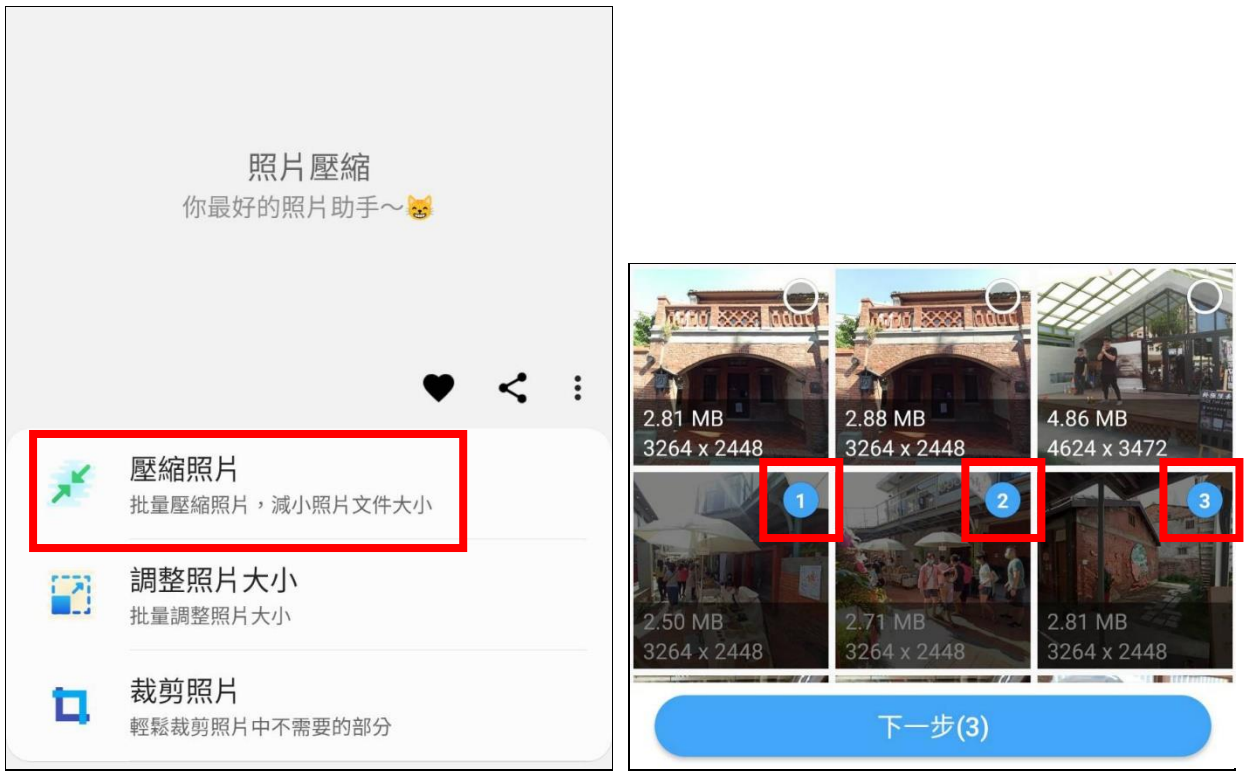

勾選 [壓縮到指定大小],此處指單張圖片希望壓縮後的約略容量,可調整為 300KB~ 800KB 即可,接者點選 [壓縮],稍後一下 APP 會通知已完成,並提供壓縮前和壓縮後 的容量對比。

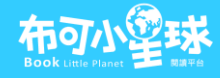

目

| ← 壓縮照片         |                                                                 |
|----------------|-----------------------------------------------------------------|
| 照片信息           |                                                                 |
| 3張照片,共8.02 MB張 | ← 壓縮結果                                                          |
| 壓縮模式           |                                                                 |
| ○ 自動(推薦)       | ✓ 已壓縮3張照片,跳過了0張照片                                               |
| ● 壓縮到指定大小      | <ul><li>之前</li><li>8.02 MB</li><li>之後</li><li>1.43 MB</li></ul> |
| 預期大小           |                                                                 |
| KB             | 仔插业直: Pictures/PhotoCompressor                                  |
| 壓縮             |                                                                 |

進入布可小星球閱讀紀錄張貼介面,上傳圖片處點選[選擇圖片],使用行動裝置的檔案 管理工具來選擇圖片並上傳即可。

最近使用過的檔案

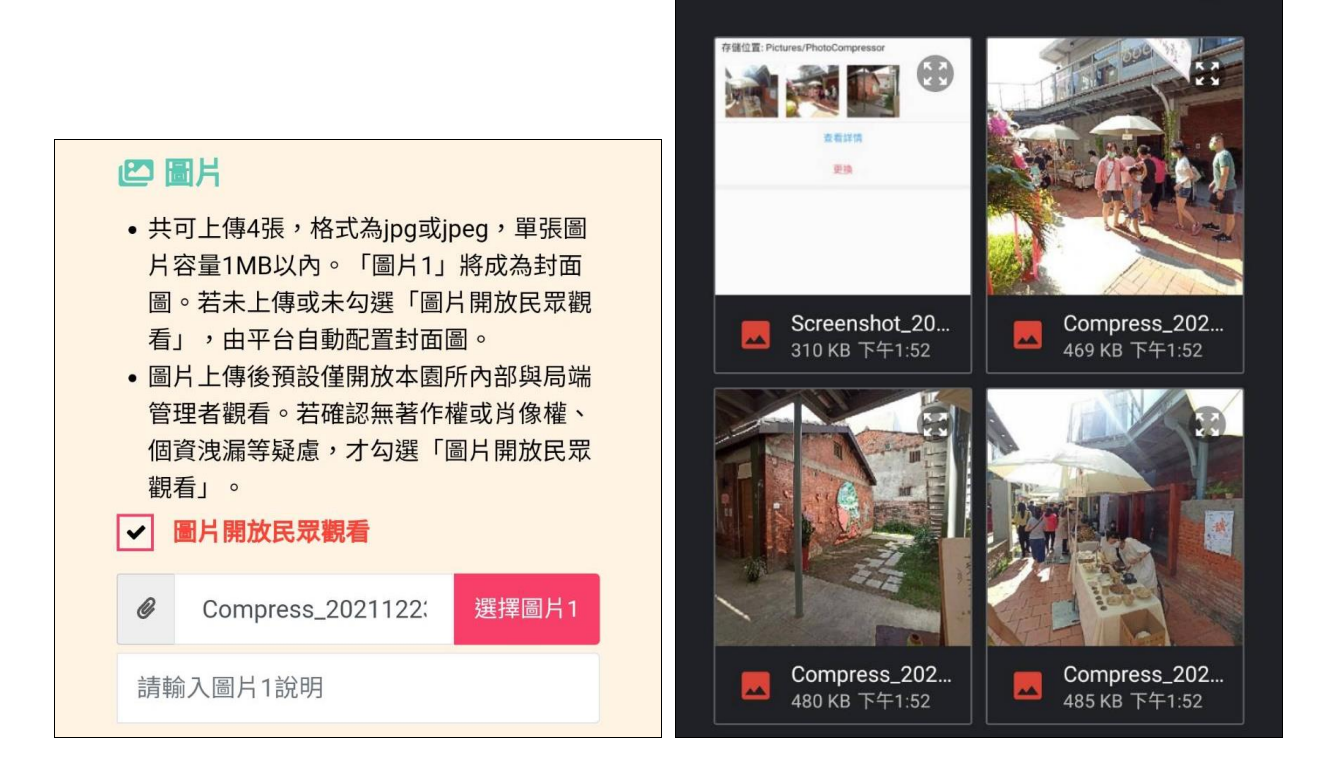

#### 五、[教師]尋找圖書

 布可小星球以書為主體,須於本平台上找到圖書後,才能張貼[閱讀紀錄]於該書上,在 此之前需先進行登入。[教師]請於平台主選單點選[師長登入],再於右側[幼兒園班 級教師登入]區塊,使用[幼兒園管理者]所配發的帳號密碼來登入。

| ☆ 閱讀布可 班級資訊 訊息統計                                                          | 管理專區 關於我們                                              | 💄 師長登入             |
|---------------------------------------------------------------------------|--------------------------------------------------------|--------------------|
| 除以下指定身份使用特定功能需登入外,一般瀏覽者無約                                                 | 須登入。                                                   |                    |
| 幼兒園管理者與教育局、高國中小教師登入                                                       | 幼兒園班級教師登入                                              | Ç.                 |
| 以下身份使用臺南市政府教育局OpenID登入,可使用<br>特定功能:<br>1. 幼兒園管理者:管理班級與檢核園所實施狀況、上傳<br>教學資源 | 以下身份使用圜所自建帳號登入,可使<br>1. 幼兒園班級教師:張貼與管理閱讀紙<br>施狀況、提供圖書評價 | 用特定功能:<br>B錄、檢核班級實 |
| 3. 教育局管理者:檢核全市實施狀況、審核教學資源<br>3. 所有登入者:提供圖書評價                              | 請輸入帳號                                                  | 4                  |
| Open D <sup>臺南市教育局資訊中心</sup><br>記證服務                                      | 請輸入密碼<br>✔ 登入                                          |                    |
| 1. 忘記帳號密碼請洽詢學校人事                                                          | 1. 忘記帳號密碼請洽詢幼兒園管理者                                     |                    |

接著於主選單點選[閱讀布可/布可列表],使用右側[關鍵字搜尋],範例為搜尋關鍵字[我]後,進入[和我玩好嗎?]這本書(此處為範例,測試時可用任意書進行)。

#### 布可小望球 Book Little Planet 留時

| <b>二</b> 布可列表                                                 |          |                                                                         | 閱讀布可 / 布可列    |
|---------------------------------------------------------------|----------|-------------------------------------------------------------------------|---------------|
| 搜尋條件: 開鍵字:我 星球語言:中文 布可<br>搜尋結果:共23個布可/3頁                      | ]類別:     |                                                                         | 尋找布可          |
| 我好擔心<br>★ 作者: 凱文·漢克斯                                          | 和我玩好嗎?   | <b>和我玩好嗎?</b><br>✔ 作者: 瑪麗·荷·艾斯                                          | Q 關鍵字搜尋<br>我  |
|                                                               |          | 文<br>叠 出版商:遠流<br>♥ ISBN:9573227614<br>肈 閱讀紀錄數:0                         | 三進階搜尋 ▼ Q開始搜尋 |
| <ul> <li>❷覽人次:4575</li> <li>★ 布可評價:★★★★</li> <li>★</li> </ul> | 10000000 | <ul> <li>♥ 最愛収減数:0</li> <li>● 瀏覽人次:6787</li> <li>★ 布可評價:★★★★</li> </ul> |               |

3. 進入書的簡介畫面後,點選[閱讀紀錄撰寫]。

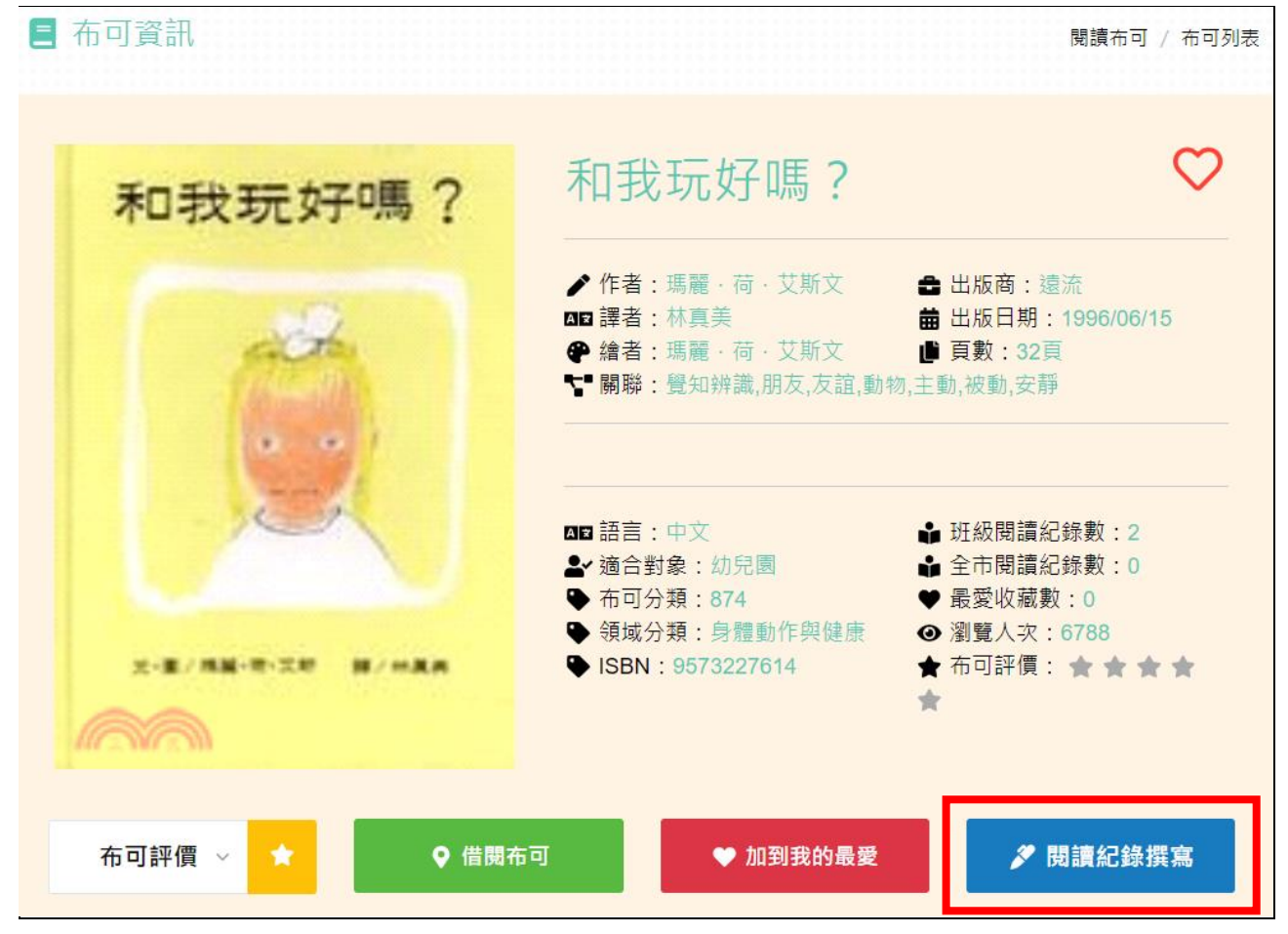

#### 六、[教師]張貼[閱讀紀錄]

1、 上方頁籤請維持於 [閱讀紀錄管理],勿任意切換,並依序完成以下資料張貼:

[閱讀日期]:日期可選擇任何日期,請如實選擇,唯一限制為同一本書在同一天,只能 張貼一篇閱讀紀錄。

[教學型態]:三選一單選。

[共讀回應]:可複選,有勾選[其他]者請於[共讀省思]中補充說明。

[共讀省思]:請[自行繕打]最多 200 字的內容。另也可選擇使用下方[公版造句]功 能,快速製造文章內容,使用[公版造句]功能後,仍可編輯文字內容([公版造句]與 [自行繕打]建議擇一使用,若要並用請以[公版造句]優先,再穿插[自行繕 打]。)。

[圖片]:請參閱網頁中的上傳說明,將最多4張容量低於1MB的圖片上傳(容量小的圖片上傳較不易失敗,且上傳後民眾觀看圖片的顯示速度較快,網站較不易塞車。),也可加註圖片說明。[圖片1]將成為此閱讀紀錄的封面圖,請務必慎選,若未上傳圖片或不開放民眾觀看,平台會自動改以預設圖片替代為封面圖,但較為單調,若有肖像權或安全考量,建議上傳如教師閱讀、圖書局部、學習單或幼兒作品、閱讀情境布置、或其他有意義的代表圖片。

[影片]:請參閱網頁中的上傳說明,影片上傳至 Youtube 後,將影片編號貼回即可。 請再三確認內容無誤後點選[確認送出],即可立即張貼[閱讀紀錄]。

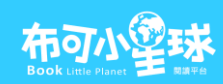

|                         |                        | :三 閱諺               | ■ <b>歴</b> 程列表 | 紀錄管理     |               |
|-------------------------|------------------------|---------------------|----------------|----------|---------------|
| 有 <sup>*</sup> 符號者為必填,[ | 司一本書閱讀兩次以」             | 上應紀錄於不同日期           | I              |          |               |
| <b>曲</b> 閱讀日期 *         | ቆ 教學型態 *               |                     | 🙂 共讀回應 *       |          |               |
| 2022年1月5日               | 🔵 團體 💮 小               | 組 🦳 其他              | 閱讀時圖像可與文字      | 字連結      | 知道書中人物、情節、場景  |
|                         |                        |                     | <b>喜歡閱讀這本書</b> |          | 樂於參與討論        |
|                         |                        |                     | 覺察書中圖畫細節       | 、訊息、觀點   | 其他            |
|                         |                        | <b>共讀省思 *</b> (200字 | 以內 · 也可選用下方公版; | 共讀省思・或自行 | <b>亍修改填寫)</b> |
|                         | * 奥<br>約<br>友 <b>乃</b> |                     |                |          |               |
| 00                      | th -                   | 事先熟悉繪本內容            |                | 事先閱讀     | 是問單,孩子反應良好    |
|                         |                        | 事先閱讀評量單,孩子          | 子反應良好          | 幼兒反應名    | 不佳,需重新檢視提問技巧  |
| MOTTAINAI GRAN          | DMA                    | 需多次少量的進行提問          | 閉內容            | 提供幼兒師    | 自發性或引導性的閱讀機會  |
| 怕浪費的奶                   | 奶                      | 分享繪本流暢,協助團          | <b>り</b> 讀理解需求 | 其他       |               |

# 

| <ul> <li>共可上傳4張,格式為jpg或jpeg,單張圖片容量1MB以內。「圖片1<br/>配置封面圖。</li> <li>圖片上傳後預設僅開放本園所內部與局端管理者觀看。若確認無著作</li> <li>圖片開放民眾觀看</li> </ul>                | 」將成為封面圖。若未上傳或未勾選「圖片開放民眾觀看」,由平台自動<br>『權或肖像權、個資洩漏等疑慮,才勾選「圖片開放民眾觀看」。      |
|----------------------------------------------------------------------------------------------------|------------------------------------------------------------------------|
| ❷ 選擇圖片1                                                                                                    |                                                                        |
| 請輸入圖片1說明                                                                                                    | 請輸入圖片2說明                                                               |
| ❷ 選擇圖片3                                                                                                    |                                                                        |
| 請輸入圖片3說明                                                                                                    | 請輸入圖片4說明                                                               |
|                                                                                                    |                                                                        |
| <ul> <li>▶ 影片</li> <li>● 影片上傳Youtube後,此處輸入影片編號即可,例如https://www.you</li> <li>● 影片上傳後預設僅開放本園所內部與局端管理者觀看。若確認無著作</li> <li>● 影片開放民眾觀看</li> </ul> | tube.com/watch?v=jgS2W4sDqp4,只需輸入紅字處。<br>□權或肖像權、個資洩漏等疑慮,才勾選「影片開放民眾觀看」。 |
| 請輸入Youtube影片編號                                                                                                    |                                                                        |
| ∨ 確                                                                                                    | 認送出                                                                    |

#### 七、[教師]查閱班級相關數據與統計

1、於登入狀態下,進入主選單[班級資訊/閱讀等級],可透過儀表板觀看屬於班級的 各項統計資料,其中[遊歷國度]區塊會隨著國名下方的[閱讀布可數]增加而遊歷世界 各國,例如抵達日本需要閱讀過4本書(即閱讀過4本書並因此產生N則閱讀紀錄),並 可領取當地遊歷證書(證書也可回頭領取),最終在一年的時間內閱讀至少50本書,環 遊世界一週返回臺灣(終點)。並於下一個新學年開始環遊世界第二輪,以此類推。

# 

|                                                                                                    | G <b>oogle</b> My Maps                            | 總盤快速瞬                                                                                                    |
|----------------------------------------------------------------------------------------------------|---------------------------------------------------|----------------------------------------------------------------------------------------------------|
| 登隆         日本         中面         - 俄羅斯         英國         - 格陵蘭         美國         - 墨西哥           0         4         8         12         16         20         25         30 | <ul><li>E西 埼亞 澳洲 臺灣</li><li>35 40 45 50</li></ul> |                                                                                                    |
| 遊歷過即可取得該國度發給的證書(線上列印)                                                                                                    |                                                   |                                                                                                    |
| 臺灣日本                                                                                                    |                                                   |                                                                                                    |
| 平成十九年二月吉日建之<br>平成二十九年二月吉日建之<br>平成二十七年十月吉日建之<br>平成二十七年十月吉日建之<br>平成二十七年二月吉日建之                                                                                                    |                                                   | 崇尚禮俗的日本 日本首都為東京都,全國由眾多群島組成,地震頻繁<br>擁有許多火山與溫泉。工業科技水準頂尖,是全球嚴<br>富裕、經濟最發達與生活水準最高的國家之一。動漫<br>與電玩,藝術與飲食等傳統文化,以及起伏的歷史,<br>年代久遠的建築,相撲棒球等運動為人所熟知。(維<br>夏百科) <b>遊歷 日本 證書</b> 民國110年12月22日 環遊世界第 1 輪 |

2、目前平台設定一年至少完成 50 本書與 100 次閱讀紀錄,期間起算自每年 8 月 1 日至 隔年 7 月 31 日,可從 [本班閱讀完成率]中了解與控管班級目前的實施進度。

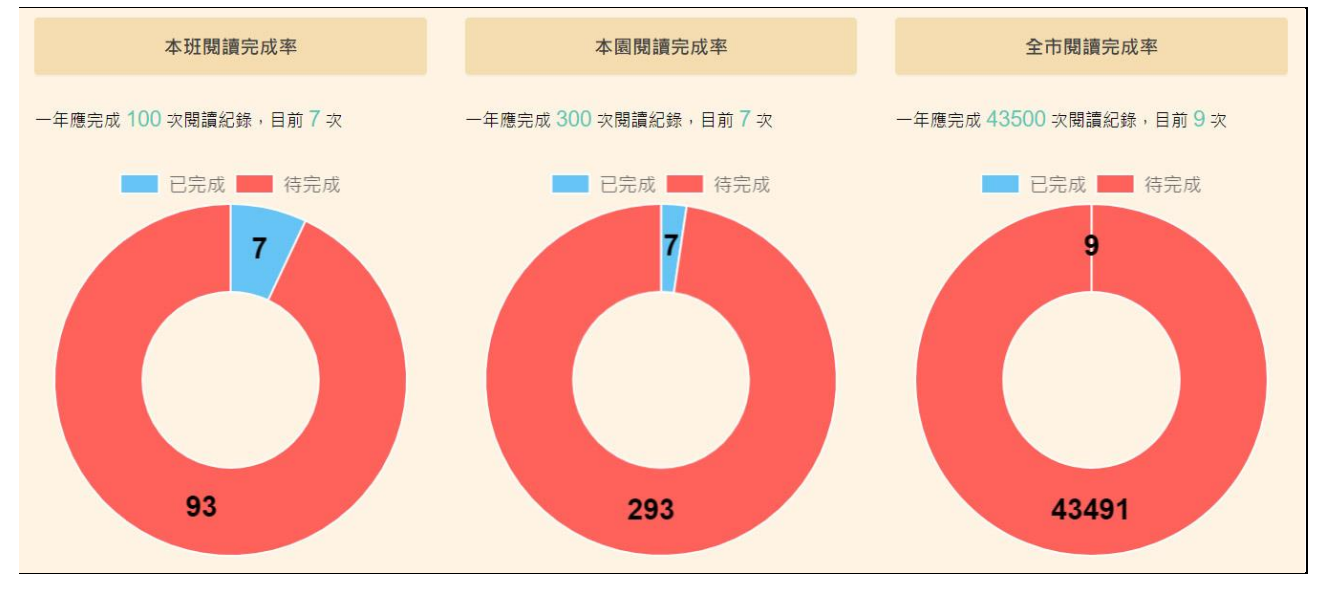

3、於登入狀態下,進入主選單[班級資訊/閱讀歷程],於[閱讀歷程列表]頁籤中, 可觀看已閱讀或未閱讀的布可列表,便於快速檢核圖書使用狀況。

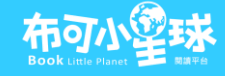

| 7 | F | 完 | 成 | 閱 | 讀 | 紀 | 錄 | 的 | 布 | 可 |  |
|---|---|---|---|---|---|---|---|---|---|---|--|
|   |   |   |   |   |   |   |   |   |   |   |  |

本週期尚未完成閱讀紀錄的布可共 89 個 / 9 頁

| 布可名稱      | 作者          | 出版商   | ISBN                        | 狀態                                          |
|-----------|-------------|-------|-----------------------------|---------------------------------------------|
| 怕浪費的奶奶    | 真珠真理子       | ΞżΞ   | 978986729514 <mark>9</mark> | ∎0 ♥0                                       |
| 地下100層樓的家 | 岩井俊雄        | 小魯出版社 | 9789862118832               | <b>₩</b> 0 ♥0 <b>@</b> 71203 <del>★</del> 0 |
| 不會寫字的獅子   | 馬丁·巴茲<br>塞特 | 米奇巴克  | 9789868215092               | ∎0 ♥0 �66030 ☆0                             |

4、若要查閱某時間區段之閱讀圖書數與閱讀紀錄數,於登入狀態下,進入主選單[班級 資訊/閱讀歷程],切換至[閱讀紀錄管理]頁籤,排序方式選擇[紀錄時間],於 日期區間選擇器中,左側為開始時間,右側為結束時間,或右側使用[前N年]快速 選擇區間,然後點選排序按鈕,即可以此條件顯示成果。

| Y                      | 班級閱讀歷程                   |             |    |                       |            |                                                                                                    |                       |    |     |                     |        |    |    |      |                          | 班  | 級資訊 / 閱調 | 寶歷程 |
|------------------------|--------------------------|-------------|----|-----------------------|------------|----------------------------------------------------------------------------------------------------|-----------------------|----|-----|---------------------|--------|----|----|------|--------------------------|----|----------|-----|
|                        |                          |             | 閱讀 | 歷程                    | 列表         |                                                                                                    | 1                     | 閱讀 | 賣紀銷 | 管理                  |        |    |    |      |                          |    |          |     |
|                        | 教學型態:全部 > 紀錄時間 > 2021年12 |             |    |                       |            |                                                                                                    |                       |    | 2月2 | 2月22日 - 2021年12月22日 |        |    |    |      |                          |    |          |     |
| -                      | 以下是已發佈的閱讀紀錄              | 列表,預設以紀錡    | <  | +=                    | 月          | ~                                                                                                    | 2021                  | ~  |     |                     | 一月     | 1  | ~  | 2022 | ~                        | >  | 這個月      |     |
|                        |                          |             | 日  | 31<br>1 <del></del> 0 | 2 <u>—</u> | Ξ                                                                                                    | 四                     | Ŧ  | 六   | 日                   | 5.<br> | 2  | Ξ  | 四    | 五                        | 六  | 110000   |     |
|                        |                          |             | 28 | 29                    | 30         | 1                                                                                                    | 2                     | 3  | 4   | 26                  | 27     | 28 | 29 | 30   | 31                       | 1  | 上個月      |     |
|                        | A CONTRACT               | ALC: NO DEC | 5  | 6                     | 7          | 8                                                                                                    | 9                     | 10 | 11  | 2                   | 3      | 4  | 5  | 6    | 7                        | 8  | 前一年      |     |
|                        |                          |             | 12 | 13                    | 14         | 15                                                                                                    | 16                    | 17 | 18  | 9                   | 10     | 11 | 12 | 13   | 14                       | 15 |          |     |
|                        |                          |             | 19 | 20                    | 21         | 22                                                                                                    | 23                    | 24 | 25  | 16                  | 17     | 18 | 19 | 20   | 21                       | 22 | 前二年      |     |
|                        |                          |             | 26 | 27                    | 28         | 29                                                                                                    | 30                    | 31 | 1   | 23                  | 24     | 25 | 26 | 27   | 28                       | 29 | 前三年      |     |
|                        |                          |             | 2  | 3                     | 4          | 5                                                                                                    | 6                     | 7  | 8   | 30                  | 31     | 1  | 2  | 3    | 4                        | 5  |          |     |
|                        |                          |             |    |                       |            |                                                                                                    |                       |    |     |                     |        |    |    |      |                          |    | 前四年      |     |
|                        | A Present                |             |    |                       |            |                                                                                                    |                       |    |     |                     |        |    |    |      |                          |    | Custom   |     |
|                        |                          |             |    |                       |            | State of the local division of the local division of the local div |                       |    |     |                     |        |    |    |      | of the local division of |    |          |     |
|                        |                          |             | 汉王 | 1                     | 1          |                                                                                                    | 1                     |    | 1   | 1                   | 26     | 1  |    |      |                          |    |          |     |
|                        | 工商和毛拉进自己知                |             |    |                       |            |                                                                                                    | 和我正#7厘 2              |    |     |                     |        |    |    |      |                          |    |          |     |
| 个安 <b>把于</b> 放 延 算 九 裡 |                          |             |    |                       |            |                                                                                                    | 110.12.22 / 回贈 / 〇 0  |    |     |                     |        |    |    |      |                          |    |          |     |
|                        | 110.12.22 / 西班/ 9 0      |             |    |                       |            |                                                                                                    | 110.12.22 / 閏府三 / 🤍 0 |    |     |                     |        |    |    |      |                          |    |          |     |

## 八、[教師]編輯或刪除[閱讀紀錄]

- 甲、 已張貼的[閱讀紀錄]是可以刪除的,若發現錯字,請刪除原文章後重新張貼;或發現重複張貼則可直接刪除,但需留意刪除[閱讀紀錄]後,將影響班級甚至園所統計,故請於張貼[閱讀紀錄]時再三確認內容正確性。
- 乙、於登入狀態下,進入主選單[班級資訊/閱讀歷程],切換至[閱讀紀錄管理]頁籤,對 需要刪除的[閱讀紀錄]點選[刪除]即可

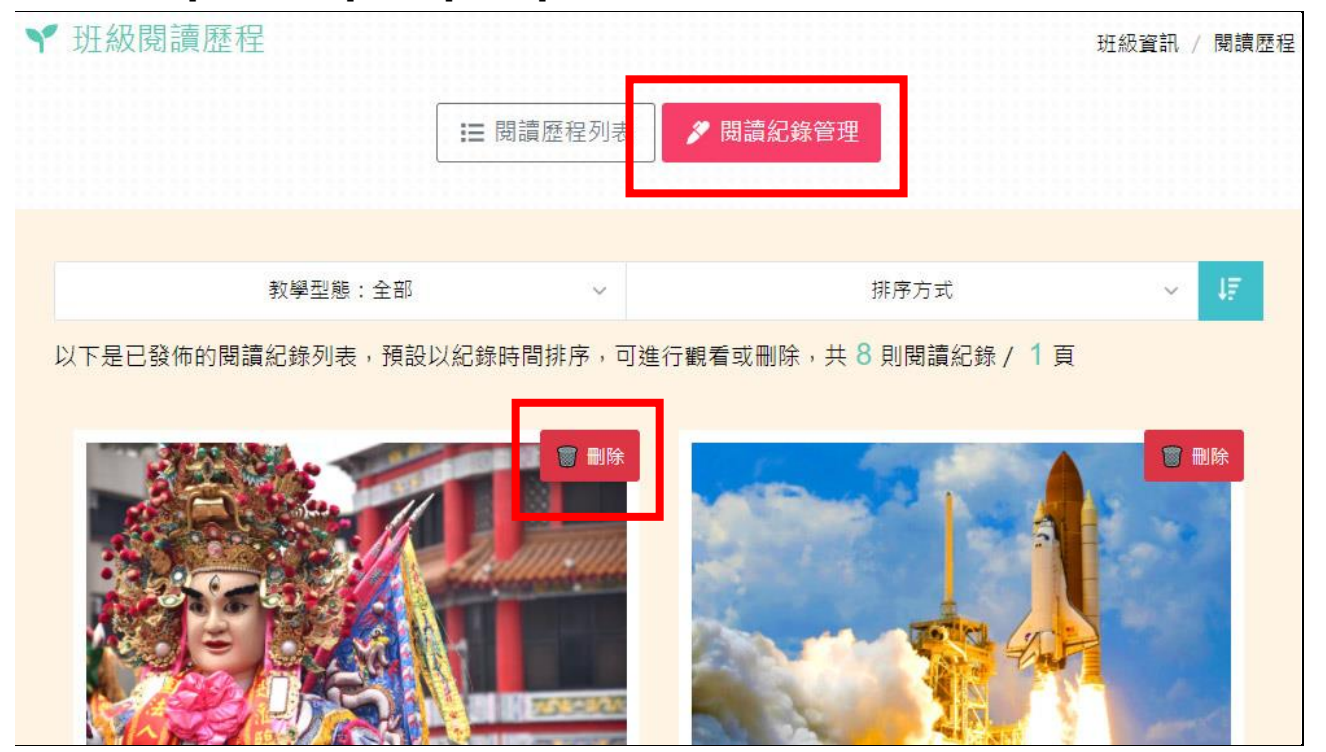

### 九、[幼兒園管理者]查閱園所相關數據與統計

 [幼兒園管理者]於登入狀態下,進入主選單[管理專區/園所管理],切換至[統計報表]頁籤,可透過儀表板觀看屬於園所的各項統計資料([每月統計報表下載]功能目前 準備中,將於正式營運時啟用)

|                    | ▲ 基本資料 | ♦ 統計報表   | <b>&amp;</b> 班級管理 |  |
|--------------------|--------|----------|-------------------|--|
|                    |        | 每月統計報表下載 | Ì                 |  |
| ≷任意時間下載,請使用Excel開啟 |        |          |                   |  |
|                    |        |          |                   |  |
|                    |        | 狀態統計     |                   |  |